## How to change the URL of WordPress page

These instructions detail how to change the URL of a WordPress page. Follow the instructions sequentially to complete this basic task. Alt text is available if needed. **Prerequisite Guide:** Add a New Page

- 1. View page settings
  - Access dashboard of site.
  - Click Pages tab in left sidebar (1).

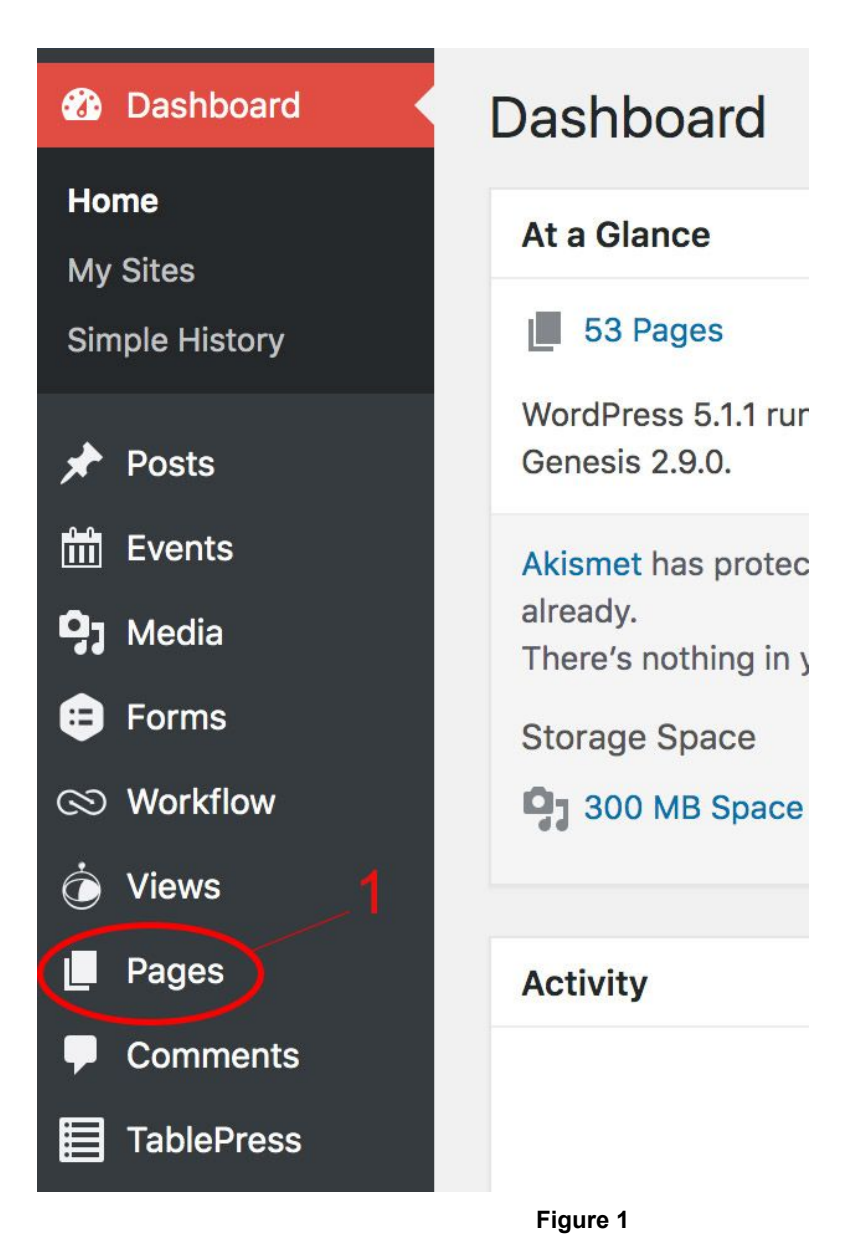

• Hover over selected page.

• Click "Edit" under page title (2).

| Title                                                                                                    |
|----------------------------------------------------------------------------------------------------|
| Practice Page — Draft                                                                                                    |
| 2 Edit Quick Edit   Trash   Preview   Page Builder •                                                                                                  |
| Figure 2                                                                                                    |
| <ul> <li>2. Change URL</li> <li>• Click "Edit" button under title input (3).</li> </ul>                                                               |
| Edit Page Add New                                                                                                    |
| Practice Page                                                                                                    |
| Permalink: http://sites.ewu.edu/formsplayground/practice-page/Edit                                                                                    |
| Figure 3                                                                                                    |
| <ul> <li>Type text at end of permalink (4).</li> <li>Click "OK" button when complete (5).</li> <li>Note: remember to save draft or publish</li> </ul> |
| Edit Page Add New                                                                                                    |
| Practice Page                                                                                                    |
| Permalink: http://sites.ewu.edu/formsplayground                                                                                                    |

Figure 4

The URL of the WordPress page has now been changed. The URL will display whatever was entered into the Permalink tab. Refer back to these instructions as needed for changing the URL of a WordPress page in the future.

| Figure Number | Alt Text Title              | Alt Text                                                                                                    |
|---------------|-----------------------------|----------------------------------------------------------------------------------------------------|
| Figure 1      | Clicking on the "Pages" tab | The left side of the main<br>dashboard is shown, with the<br>"Pages" tab highlighted.                                                                                                    |
| Figure 2      | Clicking on "Edit"          | The selected page menu is shown, with the "Edit" button highlighted.                                                                                                    |
| Figure 3      | Clicking "Edit" button      | The "Edit" button to the right of the Permalink is highlighted.                                                                                                    |
| Figure 4      | Clicking "OK" button        | The "Edit Page" menu is<br>shown. Under callout #4, the<br>text input to the right of the<br>Permalink is highlighted.<br>Under callout #5, the "OK"<br>button beneath the permalink<br>is highlighted. |